# ワンタイムパスワード導入手順書

#### I. インターネットバンキング画面での設定

1. ログイン後のホーム画面で「各種お申込・お手続き」をクリックして、「ワンタイムパスワード申請」をクリック

| 他 更 信 相 組 合 x295172 1 あ あ<br>インターネットバンキング 支援する                                                          | ログアウト                                                                   |
|----------------------------------------------------------------------------------------------------|-------------------------------------------------------------------------|
| 合ホーム 口座情報 振込・振替 定期預金 各種お申込・手続き 利用サービス の変更 の変更                                                           | <u>ムia (ペイジー)</u>                                                       |
| 意児島県収納(自動車税を含む)のペイジー取扱いについて ク                                                                           | リック<br>■■ <sup>miD:BPT001</sup>                                         |
| 自動車板を含む鹿児島県県税のペイジーでの取扱いについてですが、現在当組合では対応<br>しておりません。自動車税を含む鹿児島県収納については窓口にて取り扱っておりますの<br>で、窓口にてお願いいたします。 | いつもご利用ありがとうございます。                                                       |
| □座情報<br>如<替え: 支店名   科目▲                                                                                 | ログイン履歴 最新3件                                                             |
| 本店 普通預金                                                                                                 | 2018年10月18日 17時20分57秒<br>2018年10月18日 09時27分07秒<br>2018年10月18日 08時56分32秒 |
|                                                                                                    | 登録メールアドレス                                                               |
| 「「「「「「「」」「「「」」」 「「」 「「」」 「「」 「」 「」 「」 「                                                                 | メールアドレス                                                                 |
| この口座から入出金明細                                                                                             | A 18 Contractor of                                                      |
| この口座から     入出金明細       本店     普通預金                                                                      | and definition of                                                       |

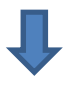

| 奄 美 信 用 編<br>インターネットバン=           | 合                                                | 5 <b>5</b>                    | ログアウト                                         |
|-----------------------------------|--------------------------------------------------|-------------------------------|-----------------------------------------------|
| 合ホーム 口座情報 振込・振                    | 替 定期預金 各種お申込・手続き ごれ                              | 利用サービス<br>の変更                 | -)                                            |
| ワンタイムバスワード申請<br>合体の中心の・ナホミンロ3月17日 |                                                  | - クリック <sup>富の熟金など、 588</sup> | 01<br>お手続きができます。                              |
| 本店 営                              | 週預金                                              | 200                           | ×<br>8年10月18日 09時27分07約<br>8年10月18日 09時27分27約 |
| 20日曜から 振込・振替 〕<br>本店 貯            | 出金明編<br>蓄預金 ···································· |                               | メールアドレス<br>ルアドレス                              |
| この口座から入出金明編                       |                                                  | 8.0                           | and the second second second                  |
| 本店 普<br>この日座から 振込・振替 2            | 通預金                                              |                               |                                               |
|                                   |                                                  |                               |                                               |

2. トークン発行

| and the second second sec |                                                                                                    |
|----------------------------------------------------------------------------------------------------|----------------------------------------------------------------------------------------------------|
| ワンタイムバスワート登録状況                                                                                                    |                                                                                                    |
| 登録状況                                                                                                    | (未登録)                                                                                                    |
| 1 注意声话                                                                                                    |                                                                                                    |
| ]江心宇境                                                                                                    |                                                                                                    |
| <ワンタイムパスワードとは> ・「ワンタイムパスワード」とは、1分毎に更新さ                                                                                                    | される使い捨てのパスワードで、利用者は携帯電話からワンタイムパスワードを取得し、パソコン                                                                           |
| 入力します。 ・接続時に 「ログイン!! P」と「ログインパフロ                                                                                                    | コード」に加えて「コンタイムパスコード」を入力することにより、不正利用の防止を強化するこ                                                                           |
| ができます。                                                                                                    |                                                                                                    |
| <トークンとは>                                                                                                    |                                                                                                    |
| <ul> <li>「トークン」とは、ワンタイムバスワードを生め</li> <li>「トークン発行」とは、お客様の携帯電話に「ト</li> </ul>                                                                                                    | 刃し携帯電話に表示する万式のことです。<br>トークン」として利用するための専用プログラムをダウンロードする作業のことです。                                                         |
|                                                                                                    |                                                                                                    |
| <ワンタイムパスワード利用解除とは>                                                                                                    | ロードマゴリト(使用法会な)ノナンス提合にロンクノルパフロード利用部隊を実施しててきい                                                                            |
| くワンタイムパスワード利用解除とは> ・携帯電話の機種変更等で現在のワンタイムパスワ 物同ログイン 特許で、「ロンタイムパスワード語 ないない」 、 、 、 、 、 、 、 、 、 、 、 、 、 、 、 、 、 、 、                                                                                                    | ノートプノンが完成してはてはる場合にリノブリムハスノートが用意は伝見通して下てい。<br>四江美奈(七天二十分ず、漢字のログノン美語をレかります                                               |
| <ワンタイムパスワード利用期除とは><br>・携帯電話の機種変更等で現在のワンタイムパスワ<br>次回ログイン時から、「ワンタイムパスワード語<br>翌日以降に、新たに「トークン発行」「ワンタイ                                                                                                    | フードアノカが使用とされているの場合にフレフィーロンスワードが用用いるを見知りていていい。<br>設証面面」が表示される。通常のログイン手続きとなります。<br>イムパスワード利用開始」を実施してワンタイムパスワードの利用を再開下さい。 |
| <ワンタイム/スワード利用経路とは><br>・携帯電話の機種変更等で現在のワンタイム/スワ<br>次回ログイン時から、「ワンタイム/スワード読<br>翌日以降に、新たに「トークン発行」「ワンタイ<br>く重要>                                                                                                    | フェーアングが使用できょくなるが高いシンティスカベンティネオの構成が定義的している。<br>設計画面」が表示されず、通常のログインチ続きとなります。<br>イムパスワード利用開始」を実施してワンタイムパスワードの利用を再開下さい。    |
| <ワンタイムパスワード利用解除とは> ・携帯電話の機種変更等で現在のワンタイムパスワ シャロレガイン時から、「ロンタイムパスワード務                                                                                                    | ノートアノリル定用にさゆてはな場合にリノブイムハスノート利用能物を完成していたが。<br>2011年第11代車子士がず、運営ホロガインギ連まどかれます                                            |

3. トークン発行選択

| トークン発行(選択)                        |  |
|-----------------------------------|--|
| トークンの選択                           |  |
| 送択 ハードウェアトークン (キーホルダ型の生成機に表示する方法) |  |

 送付先メールアドレスの指定欄に携帯電話(スマートフォン)メールアドレスを 入力後、同じアドレスを確認欄に入力する。

| トークン発行(ソフトウェアトーク<br>ソフトウェアトークンを発行します。<br>差付先メールアドレス、利用開始パスワードを入力   | ン発行情報入力)<br>し「次へ」ボタンを押して下さい。      | 同じメールアドレスを入力 |
|--------------------------------------------------------------------|-----------------------------------|--------------|
| 送付先メールアドレスの指定<br>トークンを発行する携帯電話のメールアドレスを入                           | カして下さい。                           |              |
| [必須]携帯電話メールアドレス<br>(半角英数字記号)                                       |                                   | ¥/           |
| [必須] 携帯電話メールアドレス(確認用)<br>(半角英数字記号)                                 |                                   |              |
| 利用開始パスワードの指定<br>トークン発行時に必要となる利用開始/スワードを<br>利用開始/スワードは、お控えいただくかお忘れに | 4~8桁の数字で登録して下さい。<br>ならないようこ注意下さい。 | 半角数字で入力してくださ |
| [必須] 利用開始パスワード                                                     |                                   |              |
|                                                                    | L DEPEND                          |              |
| [参須] 利用開始バスワード (確認用)<br>確認のため2回入力して下さい                             | ••••                              |              |
| [必須] 利用開始パスワード (確認用)<br>確認のため2回入力して下さい                             | <b></b><br>次へ                     |              |

ワンタイムパスワード導入手順書 2023/9/8

5. 「確認用パスワード」欄に送金等で使用している確認用パスワードを入力する

| トークン発行(ソフトウェアトークン発行情報入力内容確認<br>入力内容をご確認のうえ、確認用パスワードを入力し、「確定する」ボタンを押して<br>送付先メールアドレス | ネットバンクで使用している確認用<br>パスワードを入力してください |
|-------------------------------------------------------------------------------------|------------------------------------|
| 携帯電話メールアドレス                                                                         |                                    |
| 確認用パスワードの入力                                                                         |                                    |
| [め須] 確認用パスワード ロンフトウェアキーボードを使<br>(半角東部学5~1216)                                       | HELTIDEZ                           |
| 申込を中止する                                                                             | 確定する                               |
| 展る                                                                                  |                                    |

### Ⅱ.スマートフォンでの設定

- 登録されたメールアドレスにサービスIDとユーザID及びトークンダウンロー ド先のURLが送付されますので、リンクをクリックし、ダウンロードサイトを 選択してアプリをインストールしてください。
- ワンタイムパスワードアプリを起動します。メールアドレスに送付されたサービスIDとユーザID及び利用開始パスワードを入力し、内容確認にチェック後、送信をします。

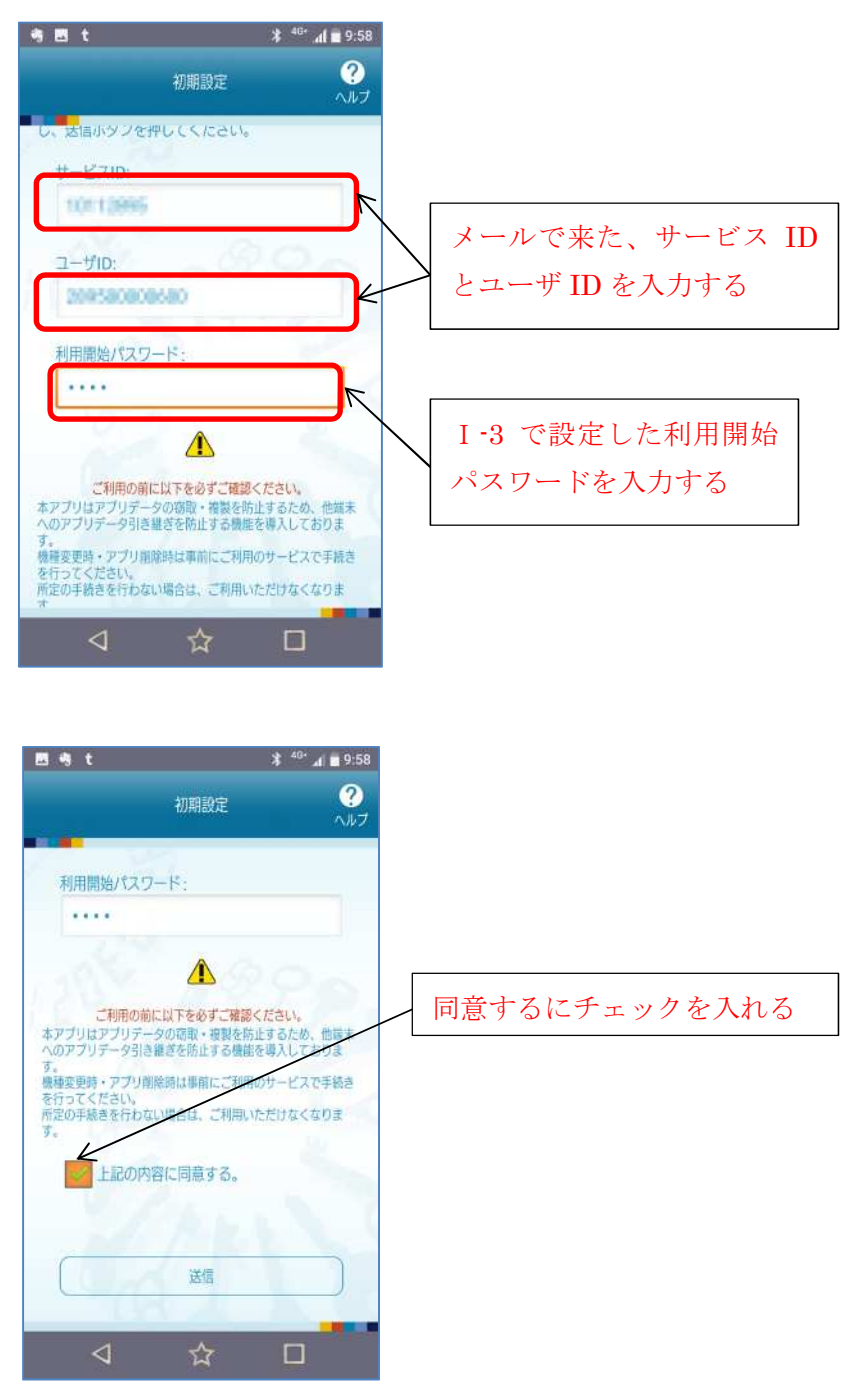

3. 「初期設定」画面が表示されるので、「次へ」をクリックしてください

### ワンタイムパスワード導入手順書 2023/9/8

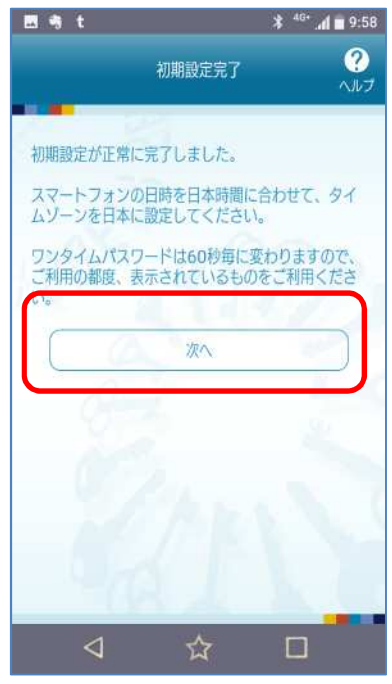

 「トークン表示名設定」画面が表示されます。「変更後の追加文言」の入力欄に、 変更後の文言を入力し(必要がなければ空白のまま)、「登録」をクリックしてく ださい。

| 8 t                                |                          | * 4 <sup>46*</sup> 📶 🔳 9:59 |
|------------------------------------|--------------------------|-----------------------------|
|                                    | トークン表示名設定                | ?<br>17</th                 |
| トークン<br>表示名                        | 奄美信用組合_3                 |                             |
| トークン表示<br>ができます。                   | 名に任意の文言を追加・              | 変更すること                      |
| 変更前の<br>追加文言:                      | _3                       |                             |
| 【任意】<br>変更後の<br>追加文言:<br>(全角8文字以内) | _3                       |                             |
| (例)<br>追加文言に本店用る<br>トークン表示名は       | と入力された場合、<br>以下の通りとなります。 |                             |
| 東美信用組合本                            | 登録                       |                             |
| $\triangleleft$                    | ☆                        |                             |

5. トークン表示名が編集され「ワンタイムパスワード」画面が表示されます。

## ワンタイムパスワード導入手順書 2023/9/8

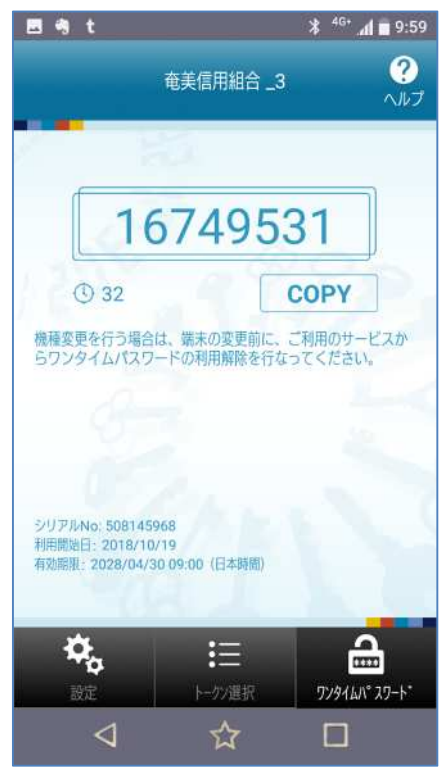

### Ⅲ. ワンタイムパスワード開始

1. ネットバンキングのトークン発行画面からワンタイムパスワード申請内容選択へ

| ┃トークン発行(ソフトウェアトーク                                                      | ン発行完了)                                                                                                    |
|------------------------------------------------------------------------|----------------------------------------------------------------------------------------------------|
| トークン発行を受け付けました。<br>携帯電話メールアドレスにトークン発行用のメール<br>トークン情報に従い、ワンタイムパスワードの設定の | が送信されます。<br>力お手続きなお願いします。                                                                                       |
| 送付先メールアドレス                                                             |                                                                                                    |
| 携帯電話メールアドレス                                                            | Contraction of the second second second second second second second second second second second second second s |
| トークン情報                                                                 |                                                                                                    |
| サービスID<br>ユーザID                                                        |                                                                                                    |
|                                                                        | ワンタイムパスワード申請内容選択へ                                                                                               |

2. 「ワンタイムパスワードの利用開始」をクリック

| ワンタイムバスワ                                             | ド登録状況                                                      |                                                                                                    |   |
|------------------------------------------------------|------------------------------------------------------------|----------------------------------------------------------------------------------------------------|---|
|                                                      | 登録状況                                                       | トークン発行済                                                                                                    |   |
| トークン情報                                               |                                                            |                                                                                                    |   |
|                                                      | サービスID<br>ユーザID                                            |                                                                                                    |   |
| 注意事項                                                 |                                                            |                                                                                                    |   |
| 入力します。<br>・接続時に、「ログイ:<br>ができます。                      | シェロット ログインパス5                                              | いのはくりましい ハン・1 し、いかきはなからない シンジン・ムハンシート しゃくかく ハンコンに<br>ロード」に加えて「ワンタイムパスワード」を入力することにより、不正利用の防止を弾化すること               | ^ |
| <トークンとは><br>・「トークン」とは、「<br>・「トークン発行」と                | フンタイムパスワードを生成<br>す、お客様の携帯電話に「ト                             | に携帯電話に表示する方式のことです。<br>ークン」として利用するための専用プログラムをダウンロードする作業のことです。                                                     |   |
| <ワンタイムパスワー<br>・携帯電話の機種変更等<br>次回ログイン時から、<br>翌日以降に、新たに | ド利用解除とは><br>等で現在のワンタイムパスワ<br>「ワンタイムパスワード記<br>「トークン発行」「ワンタィ | ロードアプリが使用できなくなる場合にワンタイムバスワード利用解除を実施して下さい。<br>短週面」が表示されず、通常のログイン手続きとなります。<br>ムバスワード利用開始」を実施してワンタイムバスワードの利用を再開下さい。 |   |
| <重要><br>・ご利用可能な携帯電器<br>※一部機種において                     | きの機種は、NTTドコモ、<br>はご利用いただけない場合か                             | au、ソフトバンクモバイルの「携帯アプリ」機能を有する機種となります。<br>こざいます。                                                                    |   |
| ・当相合所定の回数をは                                          | 経えて連続してワンタイムノ                                              | スワートの人力を誤った場合は、インターネットハンキングサービスを停止させていただきます。                                                                     | Ĭ |
|                                                      |                                                            |                                                                                                    |   |
|                                                      |                                                            |                                                                                                    |   |

3. ワンタイムパスワード欄にスマートフォンに表示されているワンタイムパスワー ドを入力し、「利用開始する」をクリックする

| ワンタイムパスワード利用開始(ソフトウェアトークン確認)<br>ワンタイムパスワードを入力し、「利用開始するしボタンを押して下さい。 | 日 9.1 日 1 日 1 日 1 日 1 日 1 日 1 日 1 日 1 日 1 日 |
|--------------------------------------------------------------------|---------------------------------------------|
| ワンタイムパスワードの入力                                                      | 16749531                                    |
| [8頃] ワンタイムパスワード<br>(味気田平)                                          |                                             |
| 申込を中止する 利用開始する 夏5                                                  | 2027 Sinks Strateging                       |
|                                                                    |                                             |

4. ワンタイムパスワード利用開始(ソフトウェアトークン完了)画面が表示されれ ば完了です

| ワンタイ                                                                                                    |                                                                                                    |                                                                                                    |                                                                                                    |                                                                             |                                                                                  |                                                                       |                                             | DIGOL            |
|----------------------------------------------------------------------------------------------------|----------------------------------------------------------------------------------------------------|----------------------------------------------------------------------------------------------------|----------------------------------------------------------------------------------------------------|-----------------------------------------------------------------------------|----------------------------------------------------------------------------------|-----------------------------------------------------------------------|---------------------------------------------|------------------|
|                                                                                                    | ムパスワード利用                                                                                                    | 開始(ソフ                                                                                                    | トウェアトーク                                                                                                    | 7ン完了)                                                                       |                                                                                  |                                                                       |                                             |                  |
| DURKNE                                                                                                    | ロード利田県地登得を受                                                                                                    | 付けました。                                                                                                    | 2271 2                                                                                                    | 27037                                                                       |                                                                                  |                                                                       |                                             |                  |
| 222.000                                                                                                    |                                                                                                    |                                                                                                    |                                                                                                    |                                                                             |                                                                                  |                                                                       |                                             |                  |
|                                                                                                    |                                                                                                    |                                                                                                    | レタイトパスワー                                                                                                    | ド申請内容                                                                       | 選択へ                                                                              |                                                                       |                                             |                  |
|                                                                                                    |                                                                                                    |                                                                                                    | 22 TEARS                                                                                                    | T T DET S EL                                                                |                                                                                  |                                                                       |                                             |                  |
|                                                                                                    |                                                                                                    |                                                                                                    |                                                                                                    |                                                                             |                                                                                  |                                                                       |                                             |                  |
|                                                                                                    |                                                                                                    |                                                                                                    | Ĺ                                                                                                    | Ļ                                                                           |                                                                                  |                                                                       |                                             |                  |
| ワンタイム                                                                                                    | パスワード申請内                                                                                                    | 容谨択                                                                                                    |                                                                                                    |                                                                             |                                                                                  |                                                                       |                                             |                  |
| フンタイムにスワ                                                                                                    | ードの登録音報を表示し                                                                                                    | 古たい、                                                                                                    |                                                                                                    |                                                                             |                                                                                  |                                                                       |                                             |                  |
| 登録首報の変更を                                                                                                    | 行う場合は変更対象ボタ                                                                                                    | ンを押して下さ                                                                                                    | Λ.                                                                                                    |                                                                             |                                                                                  |                                                                       |                                             |                  |
|                                                                                                    |                                                                                                    |                                                                                                    |                                                                                                    | _                                                                           |                                                                                  |                                                                       |                                             |                  |
| 172810                                                                                                    | スリート登録初れ                                                                                                    |                                                                                                    |                                                                                                    |                                                                             |                                                                                  |                                                                       |                                             | _                |
|                                                                                                    |                                                                                                    |                                                                                                    | and the second second second second second second second second second second second second second second second         |                                                                             |                                                                                  |                                                                       |                                             |                  |
|                                                                                                    | 2                                                                                                    | 資料大況サー                                                                                                    | ビス利用中                                                                                                    |                                                                             |                                                                                  |                                                                       |                                             |                  |
|                                                                                                    | 3                                                                                                    | 資料大況サー                                                                                                    | ビス利用中                                                                                                    | J                                                                           |                                                                                  |                                                                       |                                             |                  |
| 注意事項                                                                                                    |                                                                                                    | 登録状況サー                                                                                                    | ビス利用中                                                                                                    | J                                                                           |                                                                                  |                                                                       |                                             |                  |
| 注意事項 くワンタイムパ                                                                                                    | 2.7-ドとは>                                                                                                    | 副療状況 サー                                                                                                    | ビス利用中                                                                                                    | J                                                                           |                                                                                  |                                                                       |                                             | ~                |
| 注意事項<br><ワンタイムパ<br>・「ワンタイム<br>入力します。                                                                                                    | スワードとは><br>パスワード」とは、1分号                                                                                                    | 副卵状況 サー                                                                                                    | ビス利用中<br>い捨てのパスワード                                                                                                    | 「で、利用者は認                                                                    | 専業電話からワンター                                                                       | イム・スワードを見                                                             | 得し、パンコンに                                    | - ^              |
| 注意事項<br>くワンタイムパ<br>・「ワンタイム<br>入力します。<br>・援続時に、「                                                                                                    | スワードとは><br>パスワード」とは、1分句<br>ログイン10」と「ログ・                                                                                                    | 副類状況 サー<br>単に更新される使<br>インパスワード 」                                                                                                    | ビス利用中<br>い捨ての/セワード<br>に加えて「ワンタイ                                                                                          | -で、利用者(認<br>イム/スワード                                                         | 著著電話からワンタ・                                                                       | イムパスワードを取<br>より、不正利用の!                                                | 2得し、パソコンに<br>防止を強化すること                      | с <b>^</b><br>2  |
| 注意事項<br>くワンタイムパ<br>・「ワンタイム<br>入力します、<br>ができます、                                                                                                    | スワードとは><br>パスワード」とは、19月<br>ログイン10」と「ログ・                                                                                                    | ■単秋元 サー                                                                                                    | ビス利用中<br>い捨ての/にスワード<br>に加えて「ワンタイ                                                                                         | で、利用者はお                                                                     | 情帯電話からワンタ・<br>」を入力することに                                                          | イムパスワードを取<br>より、不正利用の!                                                | 時し、パソコンに<br>防止 <sup>を</sup> 弾化するこく          | с <b>^</b><br>2  |
| 注意事項<br><ワンタイムパ<br>・「ワンタイム<br>入力します。<br>ができます。<br>くトークンとは<br>・「トークン」                                                                                                    | スワードとは><br>パスワード」とは、19月<br>ログイン I D J と「ログ・<br>><br>とは、ワンタイム/スワ・                                                                                                    | ≧線状況 サー<br>毎に更新される使<br>インパスワード」<br>ードを生成し携                                                                                                    | ビス利用中<br>い捨てのパスワード<br>に加えて「ワンタイ<br>離戦話に表示する方式                                                                            | って、利用者は認<br>イムバスワード<br>成のことです。                                              | 携帯電話からワンタ・<br>」を入力することに                                                          | イム/マワードを見<br>より、不正利用の1                                                | 2得し、パンコンに<br>方止を弾化すること                      | с <b>^</b><br>2  |
| 注意事項<br>くワンタイム/ひ<br>・「ワンタイム<br>入力します。<br>ができます。<br>くトークンとは<br>・「トークン発                                                                                                    | スワードとは><br>パスワード」とは、1分毎<br>ログインIDJと「ログ・<br>><br>とは、ワンタイムパスワ・<br>行」とは、お客様の携帯®                                                                                                    | 全球状況 サー<br>■に更新される使<br>インパスワード」<br>■話に「トーク」                                                                                                    | ビス利用中<br>い捨ての/(スワード<br>に加えて「ワンタイ<br>酵電話に表示する方式<br>ノ」として利用するた                                                             | で、利用者は<br>イムパスワード<br>式のことです。<br>ための専用プロ                                     | 携帯電話からワンタ・<br>」を入力することに<br>グラムをダウンロー                                             | イムパスワードを取<br>より、不正利用の1<br>ドする作業のこと、                                   | 2頃し、パンコンに<br>方止を弾化するこく<br>です。               | с <b>^</b><br>2  |
| 注意事項<br><ワンタイム/(<br>、「ワンタイム/(<br>入力します。<br>・接続時に、「<br>ができます。<br>くトークンとは<br>、「トークンス<br>、「トークンス<br>、「トークンス                                                                                                    | スワードとは><br>パスワード」とは、1分毎<br>ログイン I D J と「ログ・<br>><br>とは、ワンタイムパスワ・<br>行」とは、お客様の携帯<br>スワード利用館除とは>                                                                                                    | 全球状況 サー<br>「「東新される使<br>インパスワード」<br>ードを生成し携持<br>電話に「トーク」                                                                                                    | ビス利用中<br>い捨ての/ (スワード<br>に加えて「ワンタイ<br>諸電話に表示する方式<br>ノ」として利用するた                                                            | たで、利用者はお<br>イムバスワード<br>成のことです。<br>ための専用プロ                                   | 携帯電話からワンタ・<br>」を入力することに<br>グラムをダウンロー                                             | イム/スワードを見<br>より、不正利用の!<br>ドする作業のこと*                                   | 2頃し、パンコンに<br>防止を弾化するこ。<br>です。               | د <b>^</b><br>خ  |
| 注意事項<br><ワンタイム/(<br>・「ワンタイム)(<br>かじきます。<br>・接続時に、「<br>かできます。<br>くトークンとは<br>・「トークン発<br>く」<br>・「レークン名(<br>・」、<br>、、「ロンタイム)(<br>・」、「<br>・」、「<br>・」、「<br>・」、「<br>・」、「<br>・」、「<br>・」、「<br>・」、「<br>・」、「<br>・」、「<br>・」、「<br>、」、<br>、」、<br>、<br>・<br>、<br>、<br>、<br>、<br>、<br>、<br>、<br>、<br>、<br>、<br>、<br>、<br>、                                                                                                    | スワードとは><br>パスワード」とは、1分毎<br>ログイン10」と「ログ・<br>><br>とは、ワンタイムパスワ・<br>行」とは、お客様の携帯<br>スワード利用館除とは><br>種変更適で現在のワンター<br>(パワード利用館除とは>                                                                                      | 全球状況 サー   第に更新される使   インパスワード   ードを生成し   、おに「トーク   イムパスワード   、スワード   、スワード                                                                                                    | ビス利用中<br>い捨てのパスワード<br>に加えて「ワンタイ<br>離戦話に表示する方式<br>ノ」として利用するた<br>マブリが使用できなく<br>目」が表示されず、通                                  | で、利用者は述<br>イムバスワード<br>成のことです。<br>ための専用プロ<br>くなる場合にワイン                       | 第帯電話からワンタ・<br>」を入力することに<br>グラムをダウンロー<br>ンタイムが、スワード<br>手続きたたります。                  | イムパスワードを買<br>より、不正利用の<br>ドする作業のこと <sup>、</sup><br>利用解除を実施し、           | 2頃し、パンコンに<br>防止を弾化するこく<br>です。<br>て下さい。      | с <b>^</b><br>2  |
| 注意事項<br>くワンタイム/(<br>・「ワンタイム)<br>・「ワンタイム<br>かできます。<br>ゲークンス<br>・「トークンス<br>・「トークンス<br>くワンタイム/(<br>・「アークンス<br>・「トークンス<br>・「トークンス<br>・「シスタイム/(<br>・」の<br>・「の<br>・「の<br>・「の<br>・<br>の<br>、<br>の<br>、<br>の<br>の<br>の<br>、<br>の<br>の<br>の<br>の<br>の<br>、<br>の<br>の<br>の<br>、<br>の<br>の<br>、<br>の<br>の<br>の<br>の<br>の<br>の<br>の<br>の<br>の<br>の<br>、<br>の<br>の<br>の<br>の<br>の<br>の<br>の<br>の<br>の<br>の<br>の<br>の<br>の | スワードとは><br>パスワード」とは、1分毎<br>ログインIDJと「ログ・<br>><br>とは、ワンタイムパスワ・<br>行」とは、お客様の携帯<br>スワード利用40余とは><br>種交異通で現在のワンタ・<br>新たに「トークン発行」                                                                                      | 全球状況 サー<br>に更新される使<br>インパスワード<br>ードを生成し 勝<br>電話に「トーク<br>イムパスワード<br>パスワード<br>なの<br>、<br>パスワード<br>、<br>、<br>、<br>、<br>、<br>、<br>、<br>、<br>、<br>、<br>、<br>、<br>、                                                                                                    | ビス利用中<br>い捨てのパスワード<br>に加えて「ワンタイ<br>離戦話に表示する方式<br>ノ」として利用するた<br>ワブリが使用できなく<br>取りが表示されず、通<br>スワード利用開始」を                    | で、利用者はな<br>イム/ スワード<br>成のことです。<br>ための専用プロ<br>く<br>基本のログイン<br>を実施してワン        | 携帯電話からワンタ・<br>」を入力することに<br>グラムをダウンロー<br>ンダイムパスワード<br>手続きとなります。<br>タイムパスワードの      | イムパスワードを買<br>より、不正利用の<br>ドする作業のこと<br>利用解除を実施し<br>利用を再覧下さい。            | 2頃し、パンコンに<br>防止を弾化するこく<br>です。<br>て下さい。      | د <b>^</b><br>لا |
| 注意事項<br>くワンタイム/(<br>・「ワンタイム)<br>かできます。<br>ができます。<br>くトークンス<br>くワンタイム/(<br>・「ハークンス<br>くワンタイム/(<br>・「ハークンス<br>マワンタイム/(<br>・「ハークンス<br>マロンタイム/(<br>・」、<br>、<br>、<br>、<br>、<br>、<br>、<br>、<br>、<br>、<br>、<br>、<br>、<br>、                                                                                                    | スワードとは><br>パスワード」とは、1分毎<br>ログインIDJと「ログ・<br>><br>とは、ワンタイムパスワ・<br>行」とは、お客様の携帯<br>スワード利用植除とは><br>種交異商で現在のワンタ・<br>新たに「トークン発行」                                                                                       |                                                                                                    | ビス利用中<br>い捨ての/(スワード<br>に加えて「ワンタイ<br>離戦話に表示する方式<br>ノ」として利用するた<br>ワブリが使用できなく<br>スワード利用開始」を                                 | で、利用者はお<br>イムパスワード<br>式のことです。<br>ための専用プロ<br>くなる場合にワフ<br>を実施してワン             | 豊富電話からワンタ・<br>」を入力することに<br>グラムをダウンロー<br>ンタイムパスワード<br>手続きとなります。<br>タイムパスワードの      | イムパスワードを見<br>より、不正利用の<br>ドする作業のこと<br>利用解除を実施し<br>利用を再覧下さい。            | 2頃し、パンコンに<br>防止を弾化するこく<br>です。<br>て下さい。      | د <b>^</b>       |
| 注意事項<br>く、「ワンタイム/仏<br>、「ワンタイム<br>ができます。<br>ができます。<br>く、「トークン」発<br>く、「トークン」発<br>く、「トークン」発<br>く、「シンタイム/仏<br>・「トークン」発<br>マワンタイム/仏<br>・「「トークン」発<br>マリンタイム/仏<br>・「「「」」、「」、」、<br>、<br>、<br>、<br>、<br>、<br>、<br>、<br>、<br>、<br>、<br>、<br>、<br>、                                                                                                    | スワードとは><br>パスワード」とは、19年<br>ログイン10」と「ログ・<br>><br>とは、ワンタイムパスワー<br>行」とは、お客様の携帯<br>スワード利用能除とは><br>種変更適で現在のワンター<br>がから、「ワンタイムパ<br>物から、「ワンタイムパ<br>物たに「トークン発行」<br>焼帯電話の階種は、NT・                                         |                                                                                                    | ビス利用中<br>い捨てのパスワード<br>に加えて「ワンタイ<br>諸電話に表示する方式<br>メ」として利用するた<br>マブリが使用できなく<br>コ」が表示されず、通<br>、マフトバンクモバイバ                   | たで、利用者はお<br>イムパスワード<br>れのことです。<br>ための専用プロ<br>くなる場合にワラ<br>を実施してワン<br>ルの「携帯アプ | 携帯電話からワンタ・<br>」を入力することに<br>グラムをダウンロー<br>ンダイム/なワード<br>タイム/なワードの<br>リ」 機能を有する私     | イムノマワードを見<br>より、不正利用の<br>ドする作業のこと<br>利用解除を実施し<br>利用を再覧下さい。<br>種となります。 | 2頃し、パンコンに<br>防止を弾化するこく<br>です。<br>て下さい。      | 2                |
| 注意事項<br>くワンタイム/仏<br>、「ワンタイム<br>か「ワンタイム<br>かできます。<br>くトークンJ発<br>くワンタイム/仏<br>・「トークンJ発<br>くワンタイム/仏<br>・「トークンJ発<br>ショログイン<br>翌日以降に、<br>くて<br>シタイム/仏<br>・「<br>、<br>、<br>、<br>、<br>、<br>、<br>、<br>、<br>、<br>、<br>、<br>、<br>、                                                                                                    | スワードとは><br>パスワード」とは、19年<br>ログイン10」と「ログ・<br>><br>とは、ワンタイムパスワ・<br>行」とは、お客様の携帯<br>スワード利用能除とは><br>種交更適で現在のワンター<br>がから、「ワンタイムパ<br>物から、「ワンタイムパ<br>物たに「トークン発行」<br>焼帯電話の階種は、NT・<br>************************************ | 副鉄状況 サー     「     「     「     「     「     「     「     「     「     「     「     「     」     「     」     「     」     「     」     「     」     、     」     、     、     、     、     、     、     、     、     、     、     、     、     、     、     、     、     、     、     、     、     、     、     、     、     、     、     、     、     、     、     、     、     、     、     、     、     、     、     、     、     、     、     、     、     、     、     、     、     、     、     、     、     、     、     、     、     、     、     、     、     、     、     、     、     、     、     、     、     、     、     、     、     、     、     、     、     、     、     、     、     、     、     、     、     、     、     、     、     、     、     、     、     、      、     、     、     、     、     、     、     、     、     、     、     、     、     、     、     、     、     、     、     、     、     、     、     、     、     、     、     、     、     、     、     、     、     、     、     、     、     、     、     、     、     、     、     、     、     、     、     、     、     、     、     、     、     、     、     、     、     、     、     、     、     、     、     、     、     、     、     、     、     、     、     、     、     、     、     、     、     、     、     、     、     、     、     、     、     、     、     、     、     、     、     、     、     、     、     、     、     、     、     、     、     、     、     、     、     、     、     、     、     、     、     、     、     、     、     、     、     、     、     、     、     、     、     、     、     、     、     、     、     、     、     、     、     、     、     、     、     、     、     、     、     、     、     、     、     、     、     、     、     、     、     、     、     、     、     、     、     、     、     、     、     、     、     、     、     、     、     、     、     、     、     、     、     、     、     、     、     、     、     、     、     、     、     、     、     、     、     、     、     、     、     、     、     、     、     、     、     、     、     、     、     、     、     、     、     、     、     、     、     、     、     、     、     、     、     、     、     、     、     、     、    、 | ビス利用中<br>い捨てのパスワード<br>に加えて「ワンタイ<br>営電話に表示する方式<br>メ」として利用するた<br>マブリが使用できなく<br>コ」が表示されず、通<br>、マフード利用開始」を<br>ソフトバンクモバイバ     | たで、利用者はお<br>イムパスワード<br>れのことです。<br>ための専用プロ<br>くなる場合にフン<br>を実施してフン<br>ルの「携帯アプ | 第零電話からワンタ・<br>」を入力することに<br>グラムをダウンロー<br>ンダイム/ (スワード<br>タイム/(スワードの<br>リ」 機能を有する私  | イム/マワードを開<br>より、不正利用の<br>ドする作業のこと<br>利用解除を実施し<br>利用を再覧下さい。<br>裡となります。 | 2頃し、パンコンに<br>防止を弾化するこ。<br>です。<br>て下さい。<br>、 |                  |
| 注意事項<br>くつンタイム/仏<br>い「ワンタイム<br>か「フンタイム<br>かできます。<br>くトークン」弁<br>・「トークン」<br>・「トークン」<br>・「トークン」<br>マワンタイム/(<br>・「四口の何い<br>の個<br>、<br>の回口の何い<br>の日<br>の回しの何い<br>の日<br>の回しの何い<br>の日<br>の日<br>の<br>の<br>の<br>の<br>の<br>の<br>の<br>の<br>の<br>の<br>の<br>の<br>の                                                                                                    | スワードとは><br>パスワード」とは、19年<br>ログイン10」と「ログ・<br>><br>とは、ワンタイムパスワー<br>行」とは、お客様の携帯<br>スワード利用能除とは><br>種交更適で現在のワンター<br>加りたい「トークン発行」<br>焼帯電話の階種は、NT・<br>************************************                              | 証券状況 サー     デー     デース    デース    デー    デース    デース   デース    デース    デース    デース    デース    デース    デース    デース    デース    デー | ビス利用中<br>い捨ての/ (スワード<br>に加えて「ワンタイ<br>諸電話に表示する方式<br>メ」として利用するた<br>マブリが使用できなく<br>コ」が表示されず、通<br>スワード利用開始」を<br>ソフト/ (ンクモ/(イ) | たで、利用者はお<br>イムパスワード<br>れのことです。<br>ための専用プロ<br>くなる場合にワ<br>を表示のフインン<br>を実施してワン | 第零電話からワンタ・<br>」を入力することに<br>グラムをダウンロー<br>ンタイム/ (スワード<br>タイム/ (スワードの<br>リ」 機能を有する私 | イム/マワードを開<br>より、不正利用の<br>ドする作業のこと<br>利用解除を実施し<br>利用を再覧下さい。<br>種となります。 | 2頃し、パンコンに<br>防止を弾化するこく<br>です。<br>て下さい。<br>、 |                  |

※ワンタイムパスワード設定が終わりましたら、限度額の変更をしてください。
限度額の変更:メニュー【振込・振替】→【振込・振替限度額変更】